# **HIKVISIO**N

| Title:   | How to View serial port information by SSH | Version: | v1.0   | Date: | 10/15/2018 |
|----------|--------------------------------------------|----------|--------|-------|------------|
| Product: | AX Series Wireless Security Control Panel  | Page:    | 1 of 7 |       |            |

### Preparation

- 1. AX Series Wireless Security Control Panel, V1.0.0 or above
- 2. Internet Explorer or iVMS-4200 (2.7.3.8)
- 3. Software: SecureCRT

# How to View serial port information by SSH

You can enable or disable SSH (Secure Shell) according to your actual needs. You

can check serial port information by SSH.

### 1. Enable SSH

Click System  $\rightarrow$  Security Settings  $\rightarrow$  SSH Settings to enter the SSH Settings page and you can enable or disable the SSH function.

| HI       | KVISION                  |                                    |                                                                   | 👤 admin | 🗗 Exit |
|----------|--------------------------|------------------------------------|-------------------------------------------------------------------|---------|--------|
| Ŧ        | User Management          | SSH Settings Locking User Settings |                                                                   |         |        |
|          | System                   | Enable SSH                         |                                                                   |         |        |
|          | Device Information       | L                                  |                                                                   |         |        |
|          | Option                   |                                    |                                                                   |         |        |
|          | Security Settings        |                                    | Save                                                              |         |        |
|          | System Maintenance       |                                    |                                                                   |         |        |
|          | Local Log Search         |                                    |                                                                   |         |        |
|          | Device Time              |                                    |                                                                   |         |        |
|          | Schedule & Timer         |                                    |                                                                   |         |        |
|          | Network Camera           |                                    |                                                                   |         |        |
|          | Wireless Device          |                                    |                                                                   |         |        |
| 5        | Communication Parameters |                                    |                                                                   |         |        |
| <u>.</u> | Video & Audio            |                                    |                                                                   |         |        |
| ^⊷       | Status                   |                                    |                                                                   |         |        |
|          |                          |                                    |                                                                   |         |        |
|          |                          |                                    |                                                                   |         |        |
|          |                          |                                    | ©2018 Hikvision Digital Technology Co., Ltd. All Rights Reserved. |         |        |

# 2. Connect device and set log file

- 1) Open software: **SecureCRT**.
- 2) Click **Quick Connect.**
- 3) Add device IP to **Hostname**, "root" to **Username**, click connect.

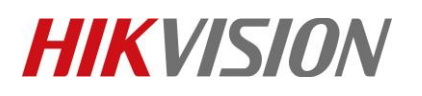

| Title:   | How to View serial port                               | information by SSH                                                                                                    | Version:                                                     | v1.0      | Date:    | 10/15/2018 |
|----------|-------------------------------------------------------|----------------------------------------------------------------------------------------------------|--------------------------------------------------------------|-----------|----------|------------|
| Product: | AX Series Wireless Secu                               | rity Control Panel                                                                                                    |                                                              |           | Page:    | 2 of 7     |
|          | iie not connected - SecureC<br>File Edit View Options | RT<br>Fransfer Script Tools Window Help<br>Cuick Connect<br>Protocol: SSH2<br>Hostname: 10.9.98.18<br>Pgrt: 22<br>Firewall: None<br>Username: root<br>Authentication<br>Password<br>Password<br>Velbickey<br>Keyboard Interactive<br>GSSAPI<br>Show quick connect on startup<br>Show quick connect on startup | 2<br>Properties<br>e session<br>en in a tab<br>pannet Cancel | - 0 X     |          |            |
|          | Default •                                             | -                                                                                                    |                                                              |           |          |            |
|          |                                                       |                                                                                                    |                                                              | -         | <u>`</u> |            |
|          | Boody                                                 | 0.0                                                                                                    |                                                              |           | <u></u>  |            |
|          | neauy                                                 | 0,0 01                                                                                                    |                                                              | CAF NUIVI |          |            |
|          |                                                       |                                                                                                    |                                                              |           |          |            |

#### 4) Then add **Device Password**, click OK.

| 🔚 10.9.98.18 - SecureCRT                               |             |          |               |       | $\times$ |
|--------------------------------------------------------|-------------|----------|---------------|-------|----------|
| File Edit View Options Transfe                         | er Script   | Tools W  | /indow H      | Help  |          |
| 🏭 🔀 🗔 🍪 🔏 🕒 🥵                                          | 3 😼 🎒       | 😤 🖄      | 10            | A     | Ŧ        |
| ❤ 10.9.98.18 ×                                         |             |          |               |       | 4 ⊳      |
| Enter Secure Shell Password                            | k           |          |               | ×     | ^        |
| root@10.9.98.18 requires a pa<br>enter a password now. | ssword. Ple | ease     | OK<br>Cance   | !     |          |
| Username: root Password:                               | )           |          |               |       |          |
| Device pa                                              | ISSWC       | ord      | S <u>k</u> ip |       |          |
|                                                        |             |          |               |       | ~        |
| Default •                                              |             |          |               |       |          |
|                                                        |             |          |               |       | $\hat{}$ |
| Ready                                                  | 1, 1        | 24 Rows, | 80 Cols       | VT100 |          |

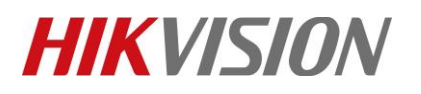

6)

| Title:   | How to View serial port information by SSH | Version: | v1.0   | Date: | 10/15/2018 |
|----------|--------------------------------------------|----------|--------|-------|------------|
| Product: | AX Series Wireless Security Control Panel  | Page:    | 3 of 7 |       |            |

5) If shows unable to open log file, you need change your log file address. Or click Options →
 Session Options → Log File. Set right log file name and custom log data.

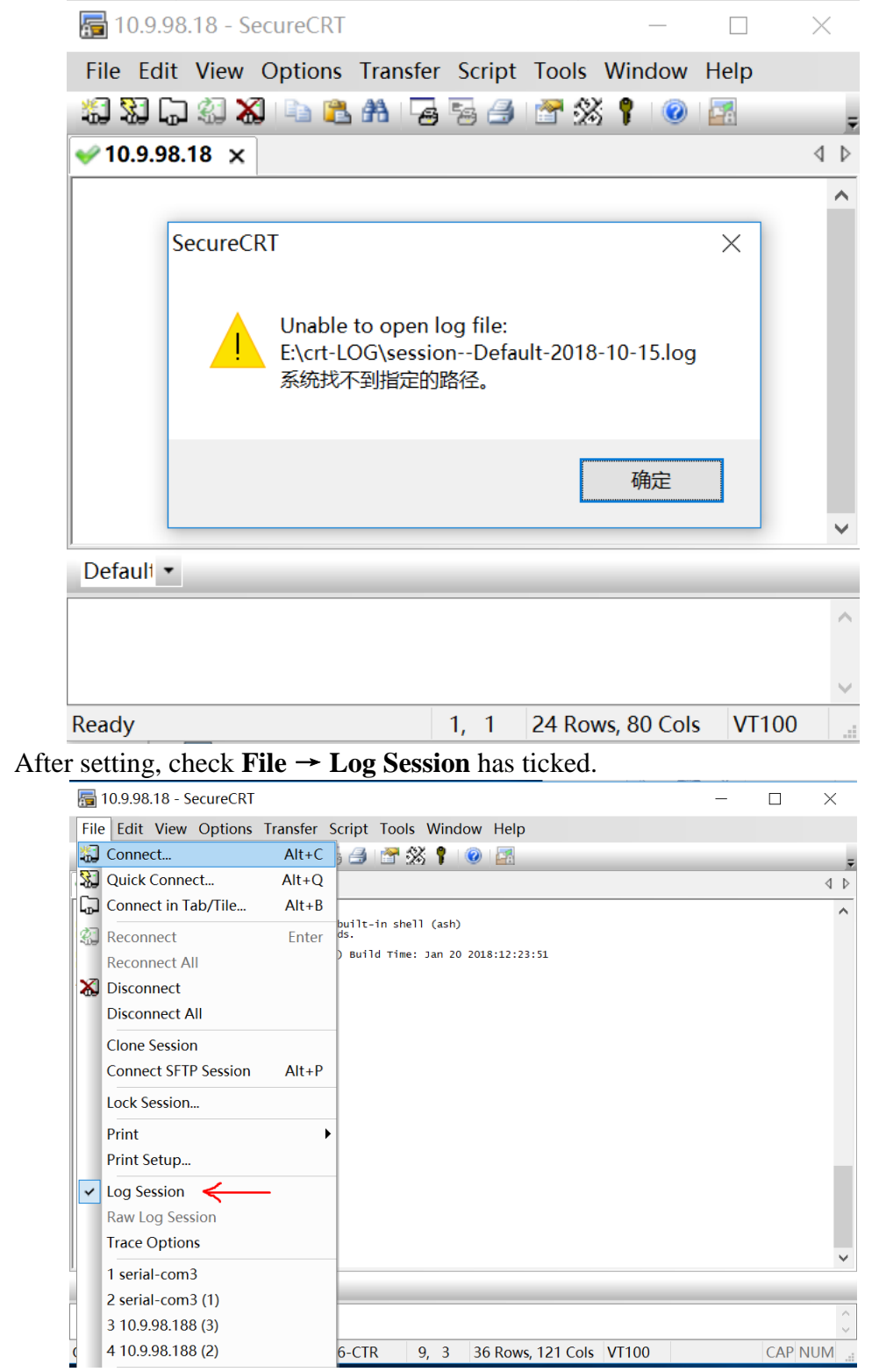

© Hangzhou Hikvision Digital Technology Co.,Ltd. All Rights Reserved.

No.555 Qianmo Road, Binjiang District, Hangzhou 310052, China • Tel: +86-571-8807-5998 • Fax: +1 909-595-0788 E-Mail: <u>support@hikvision.com</u> • <u>www.hikvision.com</u>

# **HIKVISIO**N

| Title:   | How to View serial port information by SSH | Version: | v1.0 | Date: | 10/15/2018 |  |
|----------|--------------------------------------------|----------|------|-------|------------|--|
| Product: | AX Series Wireless Security Control Panel  |          |      |       |            |  |

### 3. View serial port information

1) Input "zhimakaimen" and press enter key, get a string of characters, show as below.

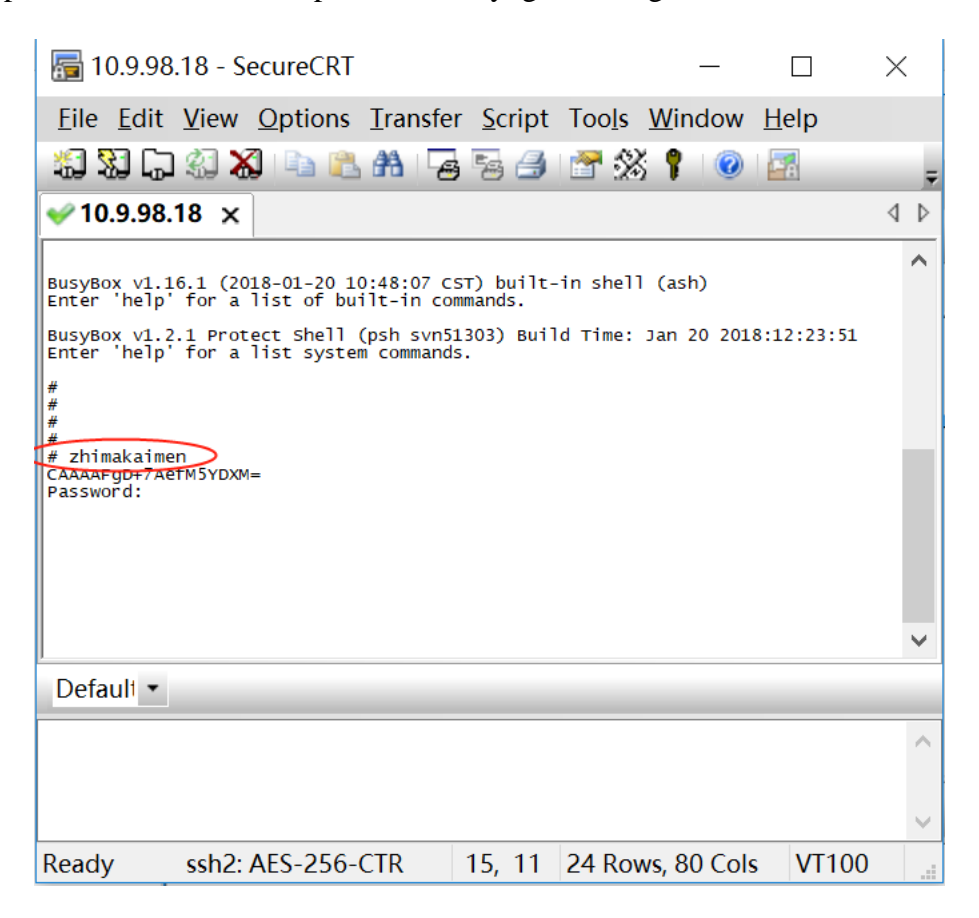

2) Copy the string of characters, get password on **OA** (customer need give our engineer), show as below.

|                     | UD资源 研友管理 系统业务管理 宫销管理              | 技术支持与服务 财务           | 器服务 内控系统 (   | 共应链管理        | 流程与IT 基建管理 | 子系统     |
|---------------------|------------------------------------|----------------------|--------------|--------------|------------|---------|
| 是 2018年10月15日 农历九月初 | 七 星期一                              | 定制/样机                |              |              |            | 欢迎您:阮再  |
| 的收藏 常用链接            | 通知公告                               | 保密技术资料 (原NDA申请)      |              | >>>          | 《视界周报》图片新闻 | ,       |
| 出差报销                | ■ 关于对中东北非业务部及徐斌斌的处罚通报              | 项目服务                 | 内控部,国际营销中心   | 2018-10-10   |            |         |
|                     | ■ 关于国庆长假期间总部园区相关注意事项的通知            | 系统父何                 | 综合部,工程建设中心,浙 | t 2018-09-28 | PERMIT     |         |
| 商旅平台 📀              | ■ 2018年国庆假期服务及项目保障预案               | 客户问题管理               | 技术支持与服务部     | 2018-09-21   | <          |         |
| 质量管理                | ■ 威视股份人字【2018】 第30号 - 关于孙旷野的任      | 技术支持接口人(新)           | 人力资源部        | 2018-09-18   | -          | 2       |
|                     | ■ 威视股份人字【2018】第29号 - 关于孙旷野任前       | SDK开发支持申请            | 人力资源部        | 2018-09-10   | 1× 11      |         |
| 研发日志                | <ul> <li>海康威视团队建设活动管理规范</li> </ul> | 技术支持常用权限             | 人力资源部,工会     | 2018-09-03   |            | ALL     |
| 工作日志 📀              | ■《固定资产和低值易耗品管理规范》(2018年版)          | 知识管理和又档管理 维保服务查询工具   | 行政部          | 2018-08-29   |            | 5 6 7 8 |
| 会议系统                | ■ 威视股份人字【2018】 第28号 - 关于李亚亚的任      | 密码恢复/萤石解绑            | 终端口令查询       | 2018-08-28   | 王威做客第十七期   | 《对话经理人》 |
|                     | 待办事宣                               | 无人机演示申请              | 萤石解绑申请       | C>>>         | 人员查询 流程查询  | 1       |
| 知识管理 🔘              | ■ 请您处理阮再胜提交的研发物料需求申请(单号:N          | 总部二线支持满意度调查          | 研发物料服务管理     | 2018-10-12   |            | 1       |
| 品牌管理 📀              | ■ 请您处理阮再胜提交的研发物料需求申请(单号:N          | IYFWLSQ20180930_60)  | 研发物料服务管理     | 2018-09-30   | 2          | 查询      |
|                     | ■ 请您处理阮再胜提交的研发物料需求申请(单号:N          | IYFWLSQ20180920_194) | 研发物料服务管理     | 2018-09-20   | 支持执线       |         |
| 101 000 000 000     |                                    |                      |              |              |            |         |

© Hangzhou Hikvision Digital Technology Co.,Ltd. All Rights Reserved. No.555 Qianmo Road, Binjiang District, Hangzhou 310052, China • Tel: +86-571-8807-5998 • Fax: +1 909-595-0788 E-Mail: <u>support@hikvision.com</u> • <u>www.hikvision.com</u>

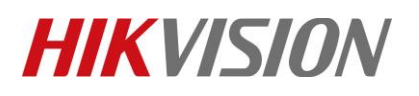

| Title:   | How to View serial port information by SSH | Version: | v1.0   | Date: | 10/15/2018 |
|----------|--------------------------------------------|----------|--------|-------|------------|
| Product: | AX Series Wireless Security Control Panel  | Page:    | 5 of 7 |       |            |

| HIKVISION<br>Frei Cheles fer Security Professionals |                                                                                                    | 终端控制台口令查询系统  |
|-----------------------------------------------------|----------------------------------------------------------------------------------------------------|--------------|
| 2018年10月15日 星期一欢迎您: ruanzaisheng                    |                                                                                                    |              |
| Menu 《 Password Reset × PSH Shell ×                 |                                                                                                    | 中文 ENGLISH 个 |
|                                                     | Device Password Resetting Custom Message * CAAAAFgD+7AefLeWBH0= Device Key CAAAAFgD+7AefLeWBH0= Security Code H02Nn7NB18Ro6MhPD23EA/sPv6kWsPhYurC25y6sCR6NY1Q3e287XmkDig83xKhE 6oq90Mm0a8/JoMhsWMB1b5xa8Zr94j60SDqM4Q8y2TAwQZxKRQ6GJc1JUbyLsGu 14110B17sukEEU6vdbkrFcQsXgRZcx07scty3NSMEdY= Query Copy Security Code |              |

3) Input password (Security Code) and press enter key. After show "root@dvrds/root" means now you are in root mode.

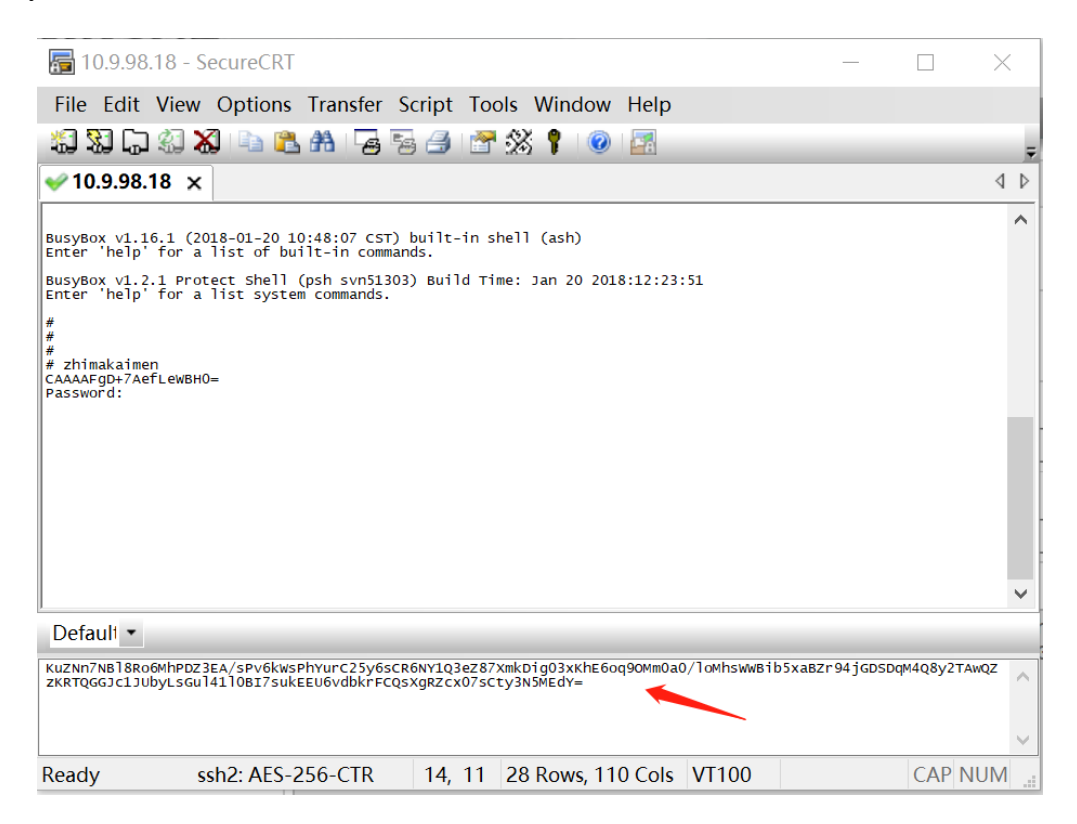

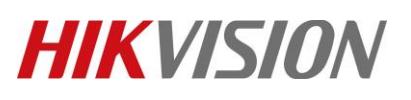

| Product: AY Spring Wireless Socurity Control Panel Panel Page: 6 of 7 | Title:   | How to View serial port information by SSH | Version: | v1.0 | Date: | 10/15/2018 |
|-----------------------------------------------------------------------|----------|--------------------------------------------|----------|------|-------|------------|
| riouuci. Ax series wheless security control rater rage. 0 017         | Product: | AX Series Wireless Security Control Panel  |          |      | Page: | 6 of 7     |

| <b>a</b> 10.9.9                       | 98.18 - 5              | ecureCRT                  |                          |                      |                | _              |              | $\times$ |
|---------------------------------------|------------------------|---------------------------|--------------------------|----------------------|----------------|----------------|--------------|----------|
| <u>File</u> <u>E</u> di               | it <u>V</u> iew        | <u>O</u> ptions           | <u>T</u> ransfer         | <u>S</u> cript       | Too <u>l</u> s | <u>W</u> indow | <u>H</u> elp |          |
| 23                                    | ጋ 🕄 🕽                  | 🕄 🗈 🛍                     | #                        | 5a 🖪                 | 3              | š 📍 🛛 🥝        |              | Ŧ        |
| ؇ 10.9.9                              | 8.18 ×                 |                           |                          |                      |                |                |              | 4 ⊳      |
| BusyBox v1<br>Enter 'hel              | .16.1 (20<br>lp' for a | 018-01-20 1<br>list of bu | 0:48:07 cs<br>ilt-in com | ST) built-<br>mands. | in shell       | l (ash)        |              | ^        |
| BusyBox v1<br>Enter 'hel              | .2.1 Pro<br>p' for a   | tect Shell<br>list syste  | (psh svn51<br>m commands | .303) Buil           | d Time:        | Jan 20 201     | 8:12:23:51   |          |
| #                                     |                        | -                         |                          |                      |                |                |              |          |
| # zhimakai<br>CAAAAFgD+7              | imen<br>AefM5YDX       | <b>/</b> =                |                          |                      |                |                |              |          |
| Password:<br>Enter Debu<br>Can not ch | ug Mode.<br>Hange to   | uest!                     |                          |                      |                |                |              |          |
| [root@dvrd                            | lvs /root              | <b>I</b>                  |                          |                      |                |                |              |          |
|                                       |                        |                           |                          |                      |                |                |              |          |
|                                       |                        |                           |                          |                      |                |                |              |          |
|                                       | _                      |                           |                          |                      |                |                |              | ~        |
| Default                               | •                      |                           |                          |                      |                |                |              |          |
|                                       |                        |                           |                          |                      |                |                |              | $\sim$   |
|                                       |                        |                           |                          |                      |                |                |              |          |
|                                       |                        |                           |                          |                      |                |                |              | $\sim$   |
| Ready                                 | ssh2:                  | AES-256-                  | CTR                      | 16, 23               | 24 Rov         | ws, 80 Cols    | s VT100      |          |

4) Input "outputOpen", then start get serial port information by SSH.

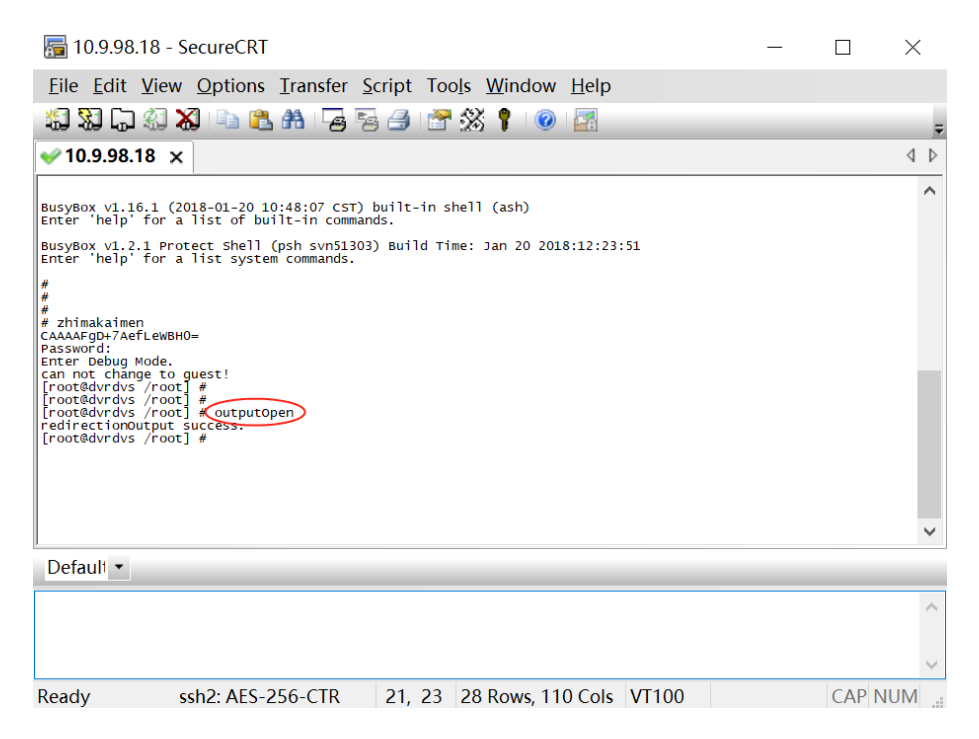

© Hangzhou Hikvision Digital Technology Co.,Ltd. All Rights Reserved.

No.555 Qianmo Road, Binjiang District, Hangzhou 310052, China • Tel: +86-571-8807-5998 • Fax: +1 909-595-0788 E-Mail: support@hikvision.com • www.hikvision.com

# **HIKVISIO**N

| Title:   | How to View serial port information by SSH | Version: | v1.0 | Date: | 10/15/2018 |
|----------|--------------------------------------------|----------|------|-------|------------|
| Product: | AX Series Wireless Security Control Panel  |          |      | Page: | 7 of 7     |

# First Choice for Security Professionals HIKVISION Technical Support